1

Klicka på länken i mejlet.

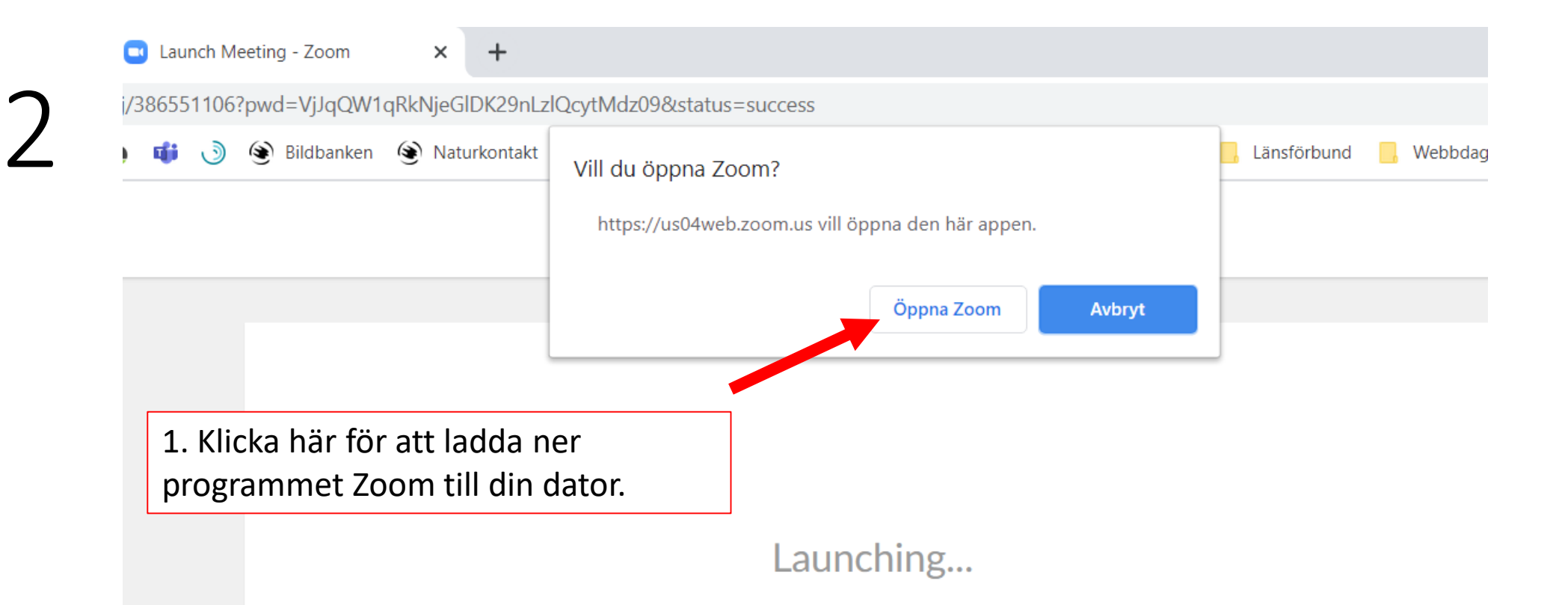

## Please click Open Zoom Meetings if you see the system dialog.

If nothing prompts from browser, click here to launch the meeting, or download & run Zoom.

När du har laddat ner programmet öppnar du det. Det ligger förmodligen i en mapp som heter "Hämtade filer" Det är bara att dubbelklicka för att öppna.

1. Skriv ditt namn, din krets När programmet har och om du är ombud öppnat sig kommer du se denna ruta. Zoom  $\times$ Enter your name Denna ruta behöver du inte bry dig Your Name om (Klicka i den för att spara namnet Eva Berg, Hallsberg (ombud) v seconds. nloac till nästa gång du ska vara med i ett möte via Zoom) Remember my name for future meetings  $\checkmark$ Join Meeting Cancel 2. Klicka här

5

## Sen kommer denna ruta.

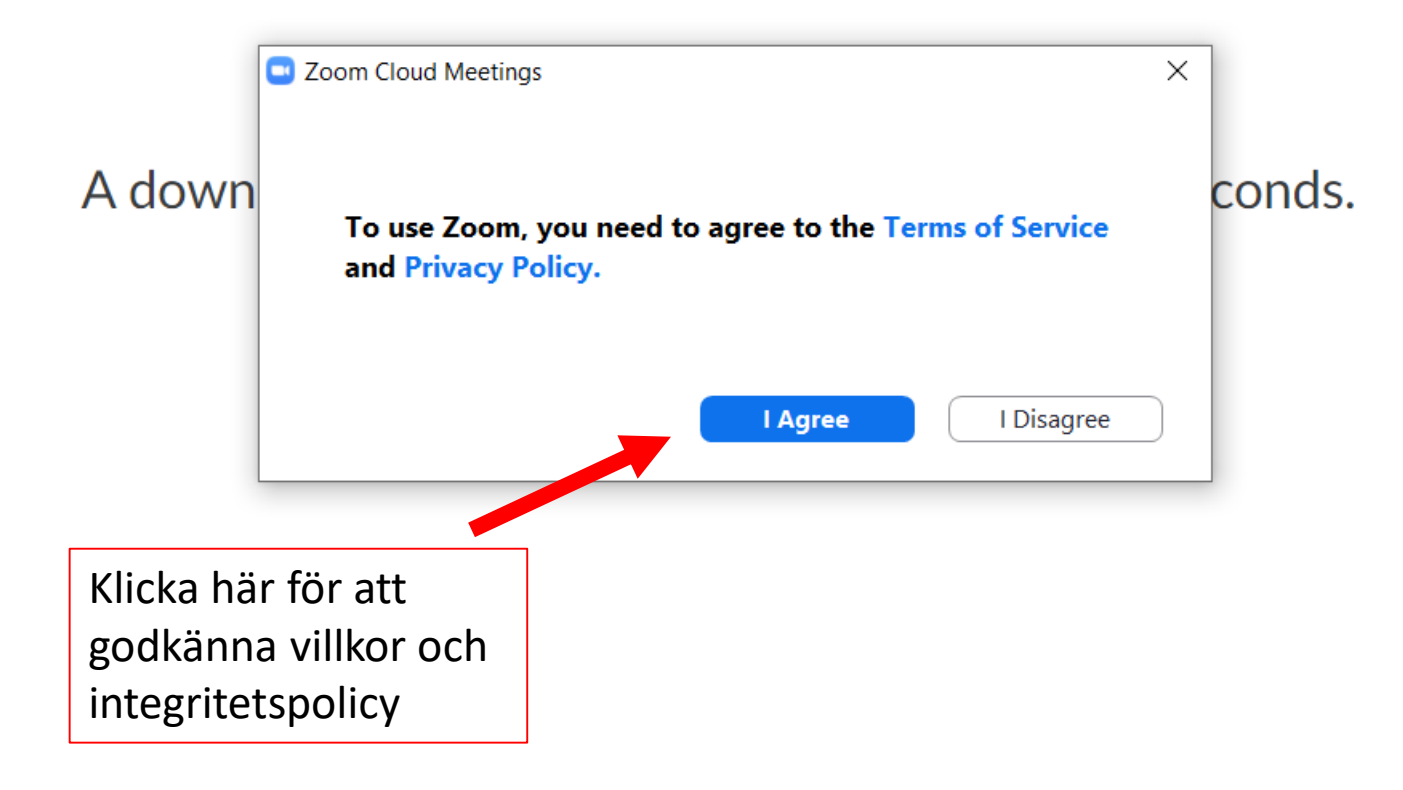

6

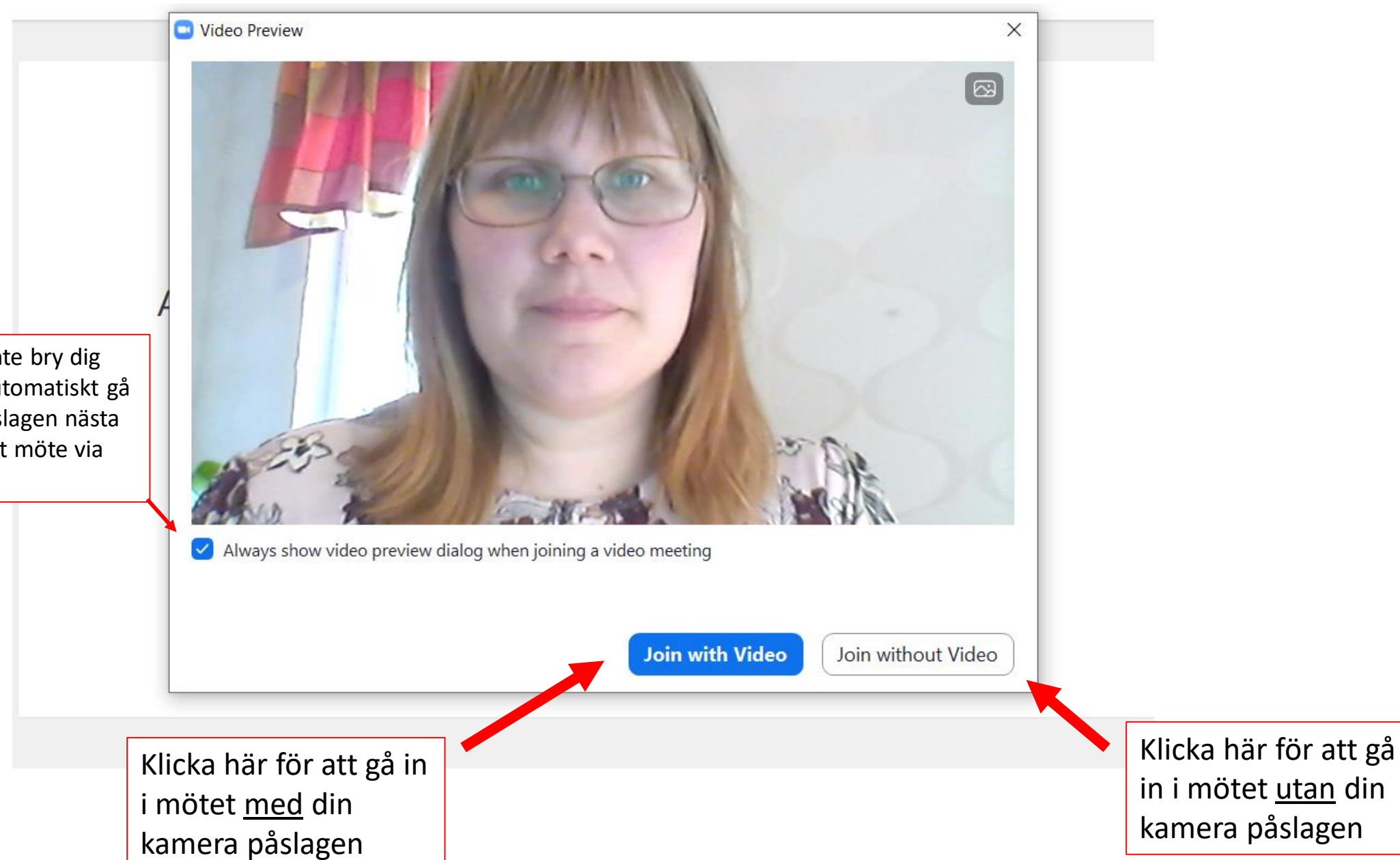

Denna ruta behöver du inte bry dig om (Klicka i den för att automatiskt gå i mötet med kameran påslagen nästa gång du ska vara med i ett möte via Zoom)

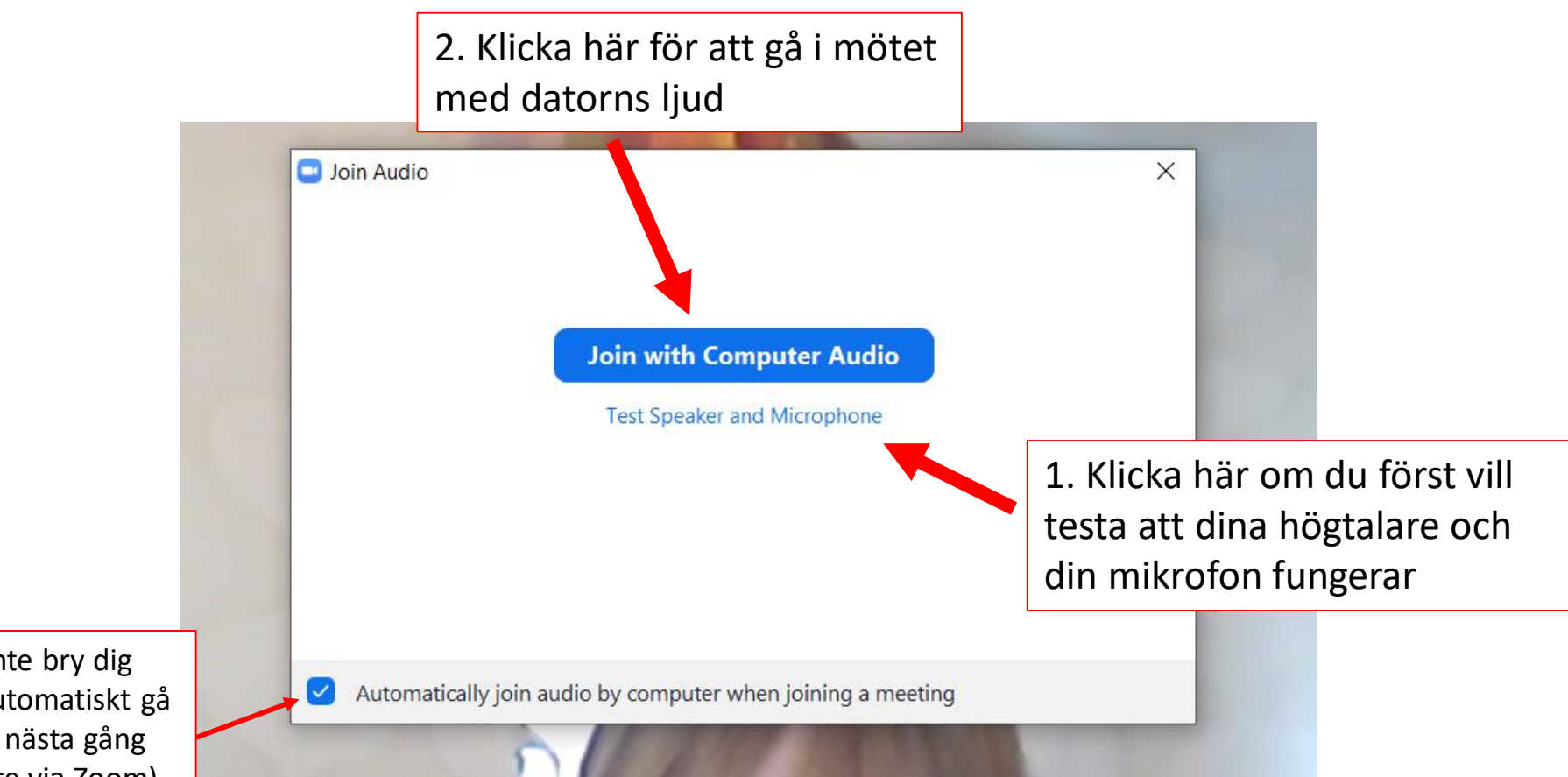

Denna ruta behöver du inte bry dig om (Klicka i den för att automatiskt gå i mötet med datorns ljud nästa gång du ska vara med i ett möte via Zoom)

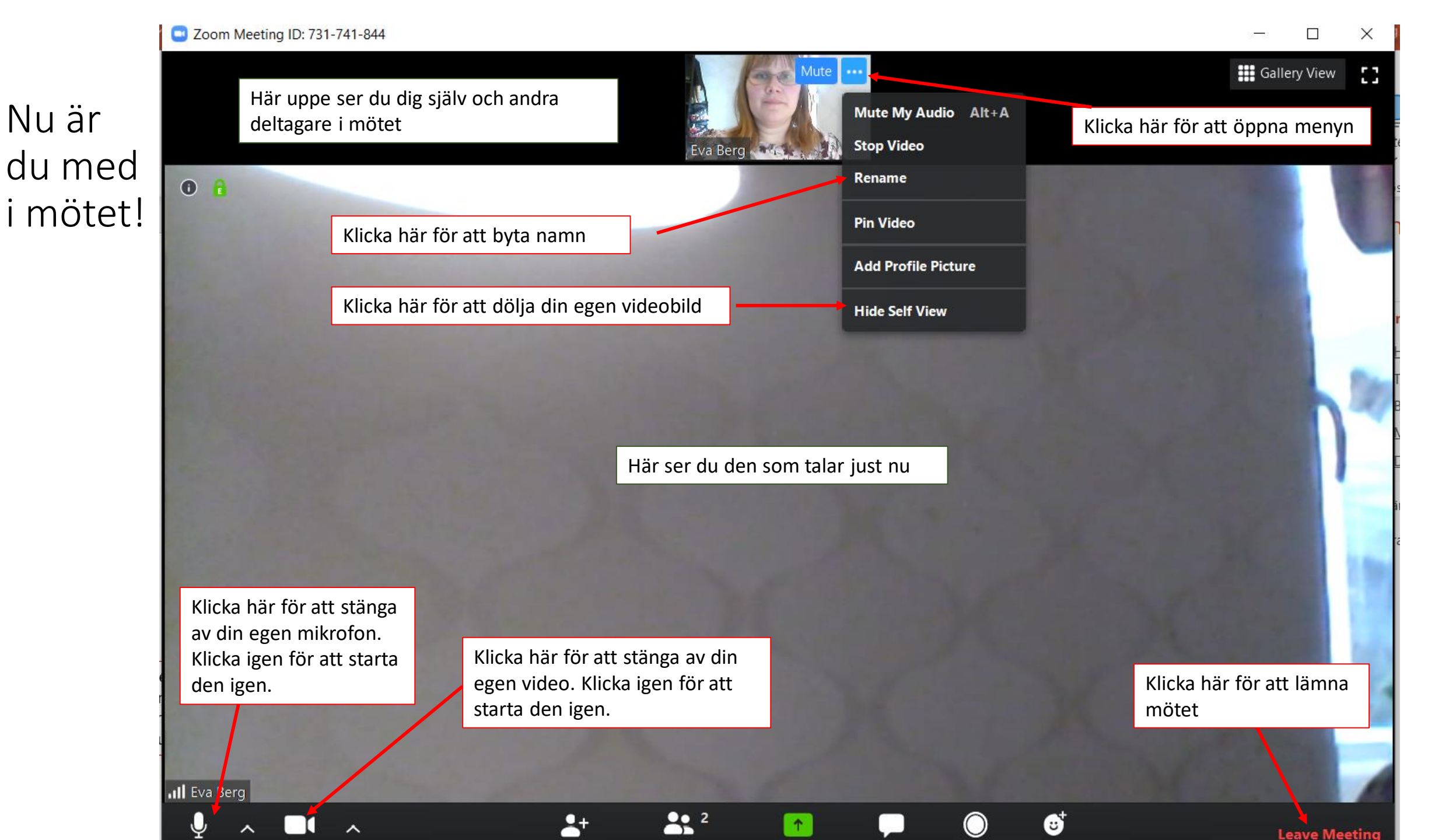

Mute

Stop Video

Invite

Participants

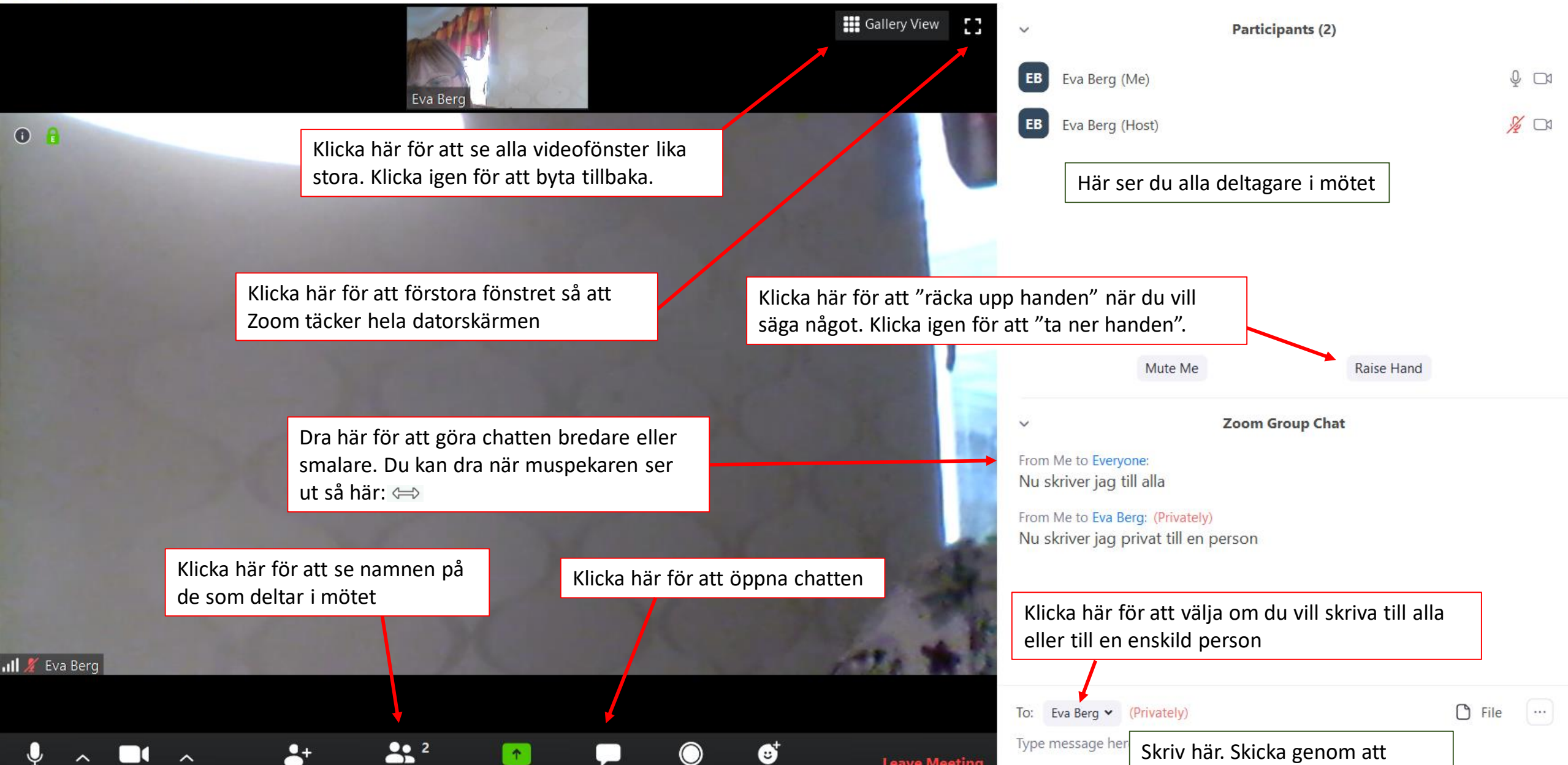

(;;)

Reactions

Leave Meeting

1

Share Screen

Chat

Record

Skriv här. Skicka genom att trycka på Enter-tangenten.

X